# 【Webmin アップデート手順】

Ver.1.00 2022年12月27日

株式会社デジタルソリューションズ

改訂履歴

| 版       | 改訂内容 | 改訂日        | 備考 |
|---------|------|------------|----|
| Ver.1.0 | 初版発行 | 2022/12/27 |    |
|         |      |            |    |
|         |      |            |    |
|         |      |            |    |
|         |      |            |    |
|         |      |            |    |
|         |      |            |    |

# 目 次

| 1. | はじ   | じめに                   | . 1 |
|----|------|-----------------------|-----|
| 2. | Web  | omin バージョンの確認および更新の実行 | . 1 |
| 4  | 2.1. | ダッシュボード画面             | 1   |
| 4  | 2.2. | Webmin アップグレード中画面     | 2   |
| 4  | 2.3. | Webmin アップグレード完了画面    | 2   |
| 3. | 更親   | 所完了の確認                | .2  |
|    | 3.1. | Webmin 設定画面           | 3   |
| :  | 3.2. | ダッシュボード画面             | 3   |

### 1. はじめに

VPS サービスでは各ソフトウェアが自動で最新バージョンに更新される設定としています。 しかし Webmin については自動更新はされず、Webmin 自体の画面操作により行います。 更新は必須ではありませんが、Webmin ご使用の際に実施いただくことをお奨めします。

## 2. Webmin バージョンの確認および更新の実行

Webmin にログインすると以下のようなダッシュボード画面(システムインフォメーション画面)が表示されます。

利用中の Webmin よりも新しいバージョンの Webmin がある場合、画面下部に更新を通知する「警告!」が出ます。

#### 2.1. ダッシュボード画面

| ی<br>Webmin                                                                            | ⊘<br>ダッシュボード | システムインフォメ・  | ーション                                                 |                 | ð c                                    |
|----------------------------------------------------------------------------------------|--------------|-------------|------------------------------------------------------|-----------------|----------------------------------------|
| 検索                                                                                     |              | July 1      |                                                      |                 |                                        |
| Webmin                                                                                 |              | 0%          | 23%                                                  | 4%              | 11%                                    |
| ロシステム                                                                                  |              | 1           |                                                      |                 |                                        |
| ■ サーバー                                                                                 |              |             | and the second                                       |                 | 584511 D-615 (7098                     |
| 🗙 Tools                                                                                |              |             |                                                      |                 | BORAED LI-MINTANGE                     |
| 品 ネットワーキン                                                                              |              |             |                                                      |                 |                                        |
| 🚨 ハードウェア                                                                               |              | ホスト名        | vhost01 (210.171.200.43)                             | os              | AlmaLinux 8.6                          |
| 😂 クラスタ                                                                                 |              | Webminバージョン | 1.994                                                | Authentic theme | 19.93.1 🔮 🅐                            |
| ▶ 未使用のモジュ                                                                              |              | システム上の時間    | 2022年12月1日 木曜日 09:12                                 | カーネルとCPU        | Linux4.18.0-372.9.1.el8.x86_64上でx86_64 |
| ☺ モジュールをり                                                                              | リフレッシュする     | プロセッサ情報     | Intel Xeon Processor (Cascadelake), 2 コア             | システム稼働時間        | 43日と19時間46分                            |
|                                                                                        |              | プロセスの実行     | 167                                                  | CPU負荷平均         | 1.10(1分)0.68(5分)0.29(15分)              |
| 14 6 >_ 🖈 🕈 🏜 root 🝺                                                                   |              | RAM         | 合計 1.77 GIB / キャッシュ 965.24 MIB / 使用済<br>み 412.09 MIB | 仮想メモリ           | 2.05 GIB合計 / 82.72 MIB使用中              |
|                                                                                        |              | ローカルディスク容量  | 37.91 GiB合計 / 33.73 GiBフリー / 4.17 GiB使用<br>中         | パッケージアップデー<br>ト | インストールされているすべてのパッケージが最新です              |
| ▲ 警告:<br>Webmin の新しいバージョン 2.010 が利用可能です。現在はバージョン 1.994 を実行しています。<br>□ 今ずく Webmin をまたする |              |             |                                                      |                 |                                        |
|                                                                                        |              | ▼ 統計履歴      |                                                      |                 |                                        |

「今すぐ Webmin を更新する」をクリックし、更新を実行します。 以下のような画面表示となります。 2.2. Webmin アップグレード中画面

| 公 <b>の</b><br>Webmin ダッシュポード                            | Webmin のアップグレード                                                                                                    |
|---------------------------------------------------------|----------------------------------------------------------------------------------------------------|
| <u>検索 Q</u>                                             | ダウンロード中 http://prdownloads.sourceforge.net/sourceforge/webadmin/webmin/2.010-1.noarch.rpm (185 bytes)<br>ダウンロード中 http://downloads.sourceforge.net/project/webadmin/webmin/2.010/webmin-2.010-1.noarch.rpm (167 bytes) |
| Webmin                                                  | ダウンロード中 http://jaist.dl.sourceforge.net/project/webadmin/webmin/2.010/webmin-2.010-1.noarch.rpm (39.77 MIB)<br>受信済み 1 KIB (0 %)                                                                                       |
|                                                         | 受信論が3.97MB(10%)<br>受信満み7.95 MB(20%)<br>受信済み1.93 MB(20%)                                                                                                    |
| 🗙 Tools 🔹 📢                                             | 受信演み15.91 MIB (40 %)<br>受信演み19.88 MIB (50 %)                                                                                                    |
| 品 ネットワーキング ・                                            | 受信満み 23.86 MB (60 %)<br>受信満み 27.84 MB (70 %)                                                                                                    |
| <ul> <li>□ 八一トウェア</li> <li>● クラスタ</li> <li>■</li> </ul> | (東)) (182 MH (80 %)<br>受信済み 35.8 MH (90 %)<br>受任義み 39.77 MH (100 %)                                                                                                    |
| <ul> <li>▶ 未使用のモジュール</li> </ul>                         | ダウンロード完了.<br>パッケージの毒名検証に成功しました                                                                                                    |
| 😂 モジュールをリフレッシュする                                        | RPM を実行して Webmin をアップグレード中です。完了までもうしばらくお待ちください…                                                                                                    |
|                                                         |                                                                                                    |
| 14 S- 🛪 📽 🕹 root 💭                                      |                                                                                                    |
|                                                         |                                                                                                    |
|                                                         |                                                                                                    |
|                                                         |                                                                                                    |

以下のように「Webmin 設定に戻る」ボタンが表示されるまで待ちます。数十秒かかります。

万一エラーとなった場合(赤色のエラーメッセージ表示などの場合)は、問合せ窓口までご連絡 ください。

2.3. Webmin アップグレード完了画面

|                              | Ø           |                                                                                                    |
|------------------------------|-------------|----------------------------------------------------------------------------------------------------|
| Webmin                       | ダッシュボー      | ド ← Webmin のアップグレード                                                                                                    |
| 検索                           |             | A                                                                                                    |
| ♥ Webmin<br>ロ システム<br>■ サーバー |             | ダウンロ - ド中 http://prdownloads.sourceforge.net/sourceforge/webadmin/webmin/2.010-1.noarch.rpm (185 bytes)<br>ダウンロ - ド中 http://downloads.sourceforge.net/project/webadmin/webmin/2.010-1.noarch.rpm (167 bytes)<br>ダウンロ - ド中 http://jaist.dl.sourceforge.net/project/webadmin/webmin/2.010-l.noarch.rpm (39.77 MIB)<br>受電済み 15 MIB (10 %)<br>受電済み 7.95 MIB (10 %)<br>受電済み 15.91 MIB (30 %)<br>受電済み 15.91 MIB (40 %) |
| A TOOIS                      |             | 受信済み 19.88 MiB (50%)                                                                                                    |
| 品 ネットワーキン                    |             | 委 (電済み 23.86 MIB (60%)<br>受 電済み 27.84 MIB (70%)                                                                                                    |
| 🖸 ハードウェア                     |             | - 受信済み 31.82 MB (60 %)<br>等信済み 35.8 MB (90 %)                                                                                                    |
| 😂 クラスタ                       |             | 受信済み 39.77 MIB (100 %)                                                                                                    |
| ▶ 未使用のモジコ                    |             | … タワンロート元了.<br>・ パッケージの署名検証に成功しました                                                                                                    |
| 😂 モジュールをリ                    | リフレッシュする    | RPM を実行して Webmin をアップグレード中です。売了までもうしばらくお待ちください                                                                                                    |
|                              |             |                                                                                                    |
|                              | e Zo root 🐚 | ◆ Webmin 設定に戻る                                                                                                    |
|                              |             |                                                                                                    |
|                              |             |                                                                                                    |
|                              |             |                                                                                                    |
|                              |             |                                                                                                    |
|                              |             |                                                                                                    |
|                              |             |                                                                                                    |
|                              |             |                                                                                                    |

3. 更新完了の確認

前の画面下「←Webmin 設定に戻る」をクリックすると以下の画面になります。

#### 3.1. Webmin 設定画面

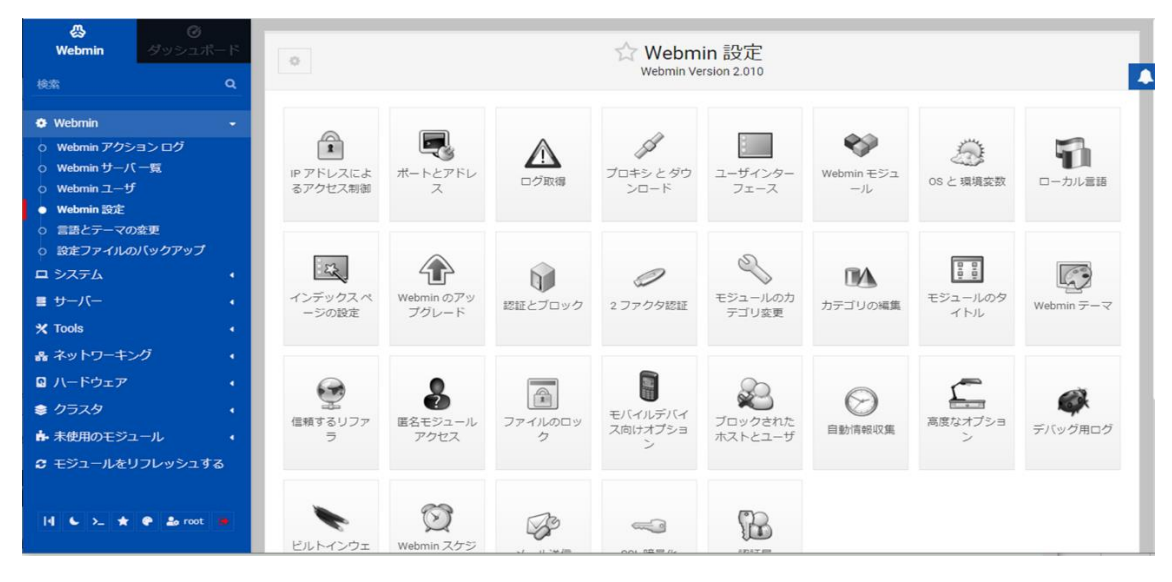

画面左上の「Webmin」をクリックしダッシュボード画面に戻ります。

3.2. ダッシュボード画面

| ∅         ∅           Webmin         ダッシュボード   | システムインフォメー                                                                                                    | -ション                                                 |                 |                         | ů C                                   |
|------------------------------------------------|----------------------------------------------------------------------------------------------------|------------------------------------------------------|-----------------|-------------------------|---------------------------------------|
| 検索 Q                                           |                                                                                                    |                                                      | 224             | -                       | -                                     |
| 🗢 Webmin 🔹                                     | 3%                                                                                                    | 28%                                                  | 3%              |                         | 10%                                   |
| □ システム                                         | 1                                                                                                    |                                                      |                 |                         |                                       |
| ■ サーバー ・                                       |                                                                                                    |                                                      |                 |                         |                                       |
| 🗙 Tools 🔹 🕠                                    |                                                                                                    | CPU RAM                                              |                 | Waxen                   | ローカルティスク容量                            |
| 品 ネットワーキング                                     | and the second second sec |                                                      |                 |                         | A A A A A A A A A A A A A A A A A A A |
| ・ ハードウェア ・ ・ ・ ・ ・ ・ ・ ・ ・ ・ ・ ・ ・ ・ ・ ・ ・ ・ ・ | ホスト名                                                                                                    | vhost01 (210.171.200.43)                             | os              | AlmaLinux 8.6           |                                       |
| 🛢 //७३८७ 🧃                                     | Webmin/(ージョン                                                                                                    | 2.010 🔹                                              | Authentic theme | 20.10 • •               |                                       |
| ▶ 未使用のモジュール 🔹                                  | シフテムとの時間                                                                                                    | 2022年12月1日 士曜日 00-55                                 | ヤーネル とCPU       | Linux4 19 0.272 0 1 el9 | V06 64 - 75 V06 64                    |
| 😂 モジュールをリフレッシュする                               | プロセッサ情報                                                                                                    | Intel Xeon Processor (Cascadelake), 2 コア             | システム稼働時間        | 43日と20時間29分             | 700704T C700704                       |
|                                                | プロセスの実行                                                                                                    | 156                                                  | CPU負荷平均         | 0.08(1分)0.04(5分)0.02    | (15分)                                 |
| 14 🌜 >_ ★ 🗣 🍰 root 🐞                           | RAM                                                                                                    | 合計 1.77 GiB / キャッシュ 748.12 MiB / 使用済<br>み 505.83 MiB | 仮想メモリ           | 2.05 GiB合計 / 60.72 Mi   | B使用中                                  |
|                                                | ローカルディスク容量                                                                                                    | 37.91 GIB合計 / 33.85 GIBフリー / 4.05 GIB使用<br>中         | パッケージアップデー<br>ト | インストールされている             | 5すべてのパッケージが最新です                       |
|                                                | ▽ 統計履歴                                                                                                    |                                                      |                 |                         |                                       |
|                                                | 100%<br>RG 50%                                                                                                    |                                                      |                 |                         |                                       |

Webmin バージョンが最新になり、Webmin 更新通知がないことを確認します。 以上で Webmin のバージョンアップは完了です。